## **DSSM Mass Erase and Factory Reset**

| 1. | Open Target Configurations        |              |              |            |     |         |           |      |  |  |
|----|-----------------------------------|--------------|--------------|------------|-----|---------|-----------|------|--|--|
|    | 🔯 CCS_Misc - Code Composer Studio |              |              |            |     |         |           |      |  |  |
|    | <u>File</u> <u>E</u> dit          | View         | Navigate     | Project    | Run | Scripts | Window    | Help |  |  |
|    |                                   | 0            | Resource Ex  | plorer     |     |         |           | 10 4 |  |  |
|    | Project                           | 0            | Resource Ex  | plorer Off | ine |         |           |      |  |  |
|    | > 🥁 emp                           |              | Getting Star | ted        |     |         |           |      |  |  |
|    |                                   | V            | CCS App Ce   | enter      |     |         |           |      |  |  |
|    |                                   | Θ            | GUI Compo    | ser™       |     |         | >         |      |  |  |
|    |                                   | 2            | Project Expl | orer       |     |         |           |      |  |  |
|    |                                   |              | Problems     |            |     | Alt+S   | hift+Q, X |      |  |  |
|    |                                   |              | Console      |            |     | Alt+S   | hift+Q, C |      |  |  |
|    |                                   | 0            | Advice       |            |     |         |           |      |  |  |
|    |                                   | 蓉            | Debug        |            |     |         |           | -    |  |  |
|    |                                   | 0            | Memory Bro   | owser      |     |         |           |      |  |  |
|    |                                   | 1010<br>0101 | Registers    |            |     |         |           |      |  |  |
|    |                                   | ଜୁନ          | Expressions  |            |     |         |           |      |  |  |
|    |                                   | (×)=         | Variables    |            |     | Alt+S   | hift+Q, V |      |  |  |
|    |                                   | <b></b>      | Disassembly  | 1          |     |         |           |      |  |  |
|    |                                   | •            | Breakpoints  |            |     | Alt+S   | hift+Q, B |      |  |  |
|    |                                   | =            | Modules      |            |     |         |           |      |  |  |
|    |                                   |              | Terminal     |            |     |         |           |      |  |  |
|    |                                   | 1            | Scripting Co | onsole     |     |         |           |      |  |  |
|    |                                   | 2            | Target Conf  | igurations | N   |         |           |      |  |  |
|    |                                   | 0            | Outline      |            | 63  | Alt+S   | hift+Q, O |      |  |  |
|    |                                   | 8            | Stack Usage  |            |     |         |           |      |  |  |
|    |                                   | 8            | Memory All   | ocation    |     |         |           |      |  |  |
|    |                                   | 1            | Optimizer A  | ssistant   |     |         |           |      |  |  |
|    |                                   |              | Other        |            |     | Alt+S   | hift+Q, Q |      |  |  |

2. In the *Target Configurations* window, find your current MSPM0 project and expand the folders to find the .ccxml file:

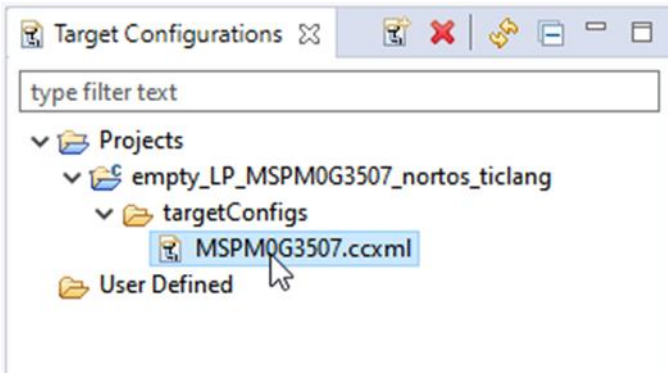

3. Right-click the .ccxml file and click on Launch Selected Configuration

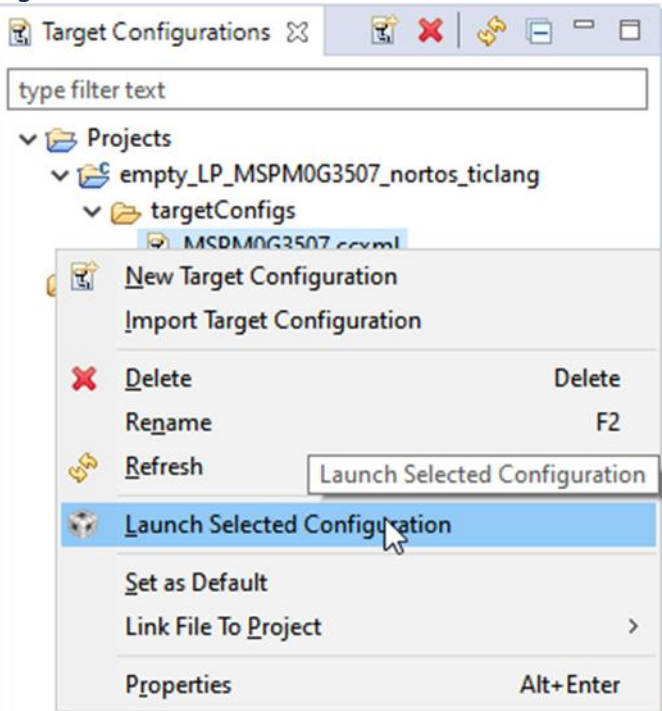

4. Click on Scripts → MSPM0G3507 Commands → MSPM0\_Mailbox\_FactoryReset\_Auto

| G CCS_WORK - bsl_nost_mcu_uart_LP_MSPM0G350/_nortos_ticlang/main.c - Code Composer Studio                               |                                                                  |  |  |  |  |  |  |  |  |
|----------------------------------------------------------------------------------------------------|------------------------------------------------------------------|--|--|--|--|--|--|--|--|
| <u>F</u> ile Edit <u>V</u> iew <u>P</u> roject <u>T</u> ools <u>R</u> un <mark>Scripts <u>W</u>indow <u>H</u>elp</mark> |                                                                  |  |  |  |  |  |  |  |  |
| 📑 🛫 🔚 🍓 🗄 🖶 💵 🔳 📮 🐢 🚓 🗄 🖪 MSPM0G3507 Commands 💦                                                                         | MSPM0_MailboxMassErase_Manual                                    |  |  |  |  |  |  |  |  |
| * Debug X                                                                                                    | MSPM0_MailboxMassErase_Auto<br>MSPM0_Mailbox_FactoryReset_Manual |  |  |  |  |  |  |  |  |
| S MSPM0G3507.ccxml [Code Composer Studio - Device Debugging]                                                            |                                                                  |  |  |  |  |  |  |  |  |
| Texas Instruments XDS110 USB Debug Probe/CORTEX_MOP (Disconnected : Unknow                                              | MSPM0_Mailbox_FactoryReset_Auto                                  |  |  |  |  |  |  |  |  |
|                                                                                                    | MSPM0_Mailbox_PasswordAuthentication_Auto                        |  |  |  |  |  |  |  |  |

5. the Console will show the following:

|  | Conso | le 🛛 |  |
|--|-------|------|--|
|--|-------|------|--|

```
MSPM0G3507.ccxml
CS_DAP_0: GEL Output: Attempting CS_DAP connection
CS_DAP_0: GEL Output: Attempting SEC_AP connection
CS_DAP_0: GEL Output: Initiating Remote Mass Erase
CS_DAP_0: GEL Output: Mass Erase Command Sent
CS_DAP_0: GEL Output: Press the reset button...
CS_DAP_0: GEL Output: Mass erase executed. Please term
```

CS\_DAP\_0: GEL Output: Mass erase executed. Please terminate debug session, power-cycle and restart debug session.